### ISTRUZIONI PER LA COMPILAZIONE E L'INVIO DEL DGUE

## Link alla compilazione del DGUE

# http://www.base.gov.pt/deucp/filter?lang=it

| ⊐‡ Avvio 1                                                                                                    | Procedura                                                                                                    | ! Esclusione                                                                                                    | Selezione                                                                                                    | <b>≛</b> Fine                                                                                                    |
|----------------------------------------------------------------------------------------------------|----------------------------------------------------------------------------------------------------|----------------------------------------------------------------------------------------------------|----------------------------------------------------------------------------------------------------|----------------------------------------------------------------------------------------------------|
| Benvenuti al servizio DGU                                                                                                    | E                                                                                                    |                                                                                                    |                                                                                                    |                                                                                                    |
| II Documento di gara unico europeo (D<br>procedura di appalto pubblico. È dispon<br>appalto pubblico nell'UE. Grazie al DGL<br>UE, il che costituisce una notevole ser<br>elettronica.                      | GUE) è un'autodichiarazione<br>ibile in tutte le lingue dell'UE<br>JE gli offerenti non devono j<br>mplificazione dell'accesso ag                       | dell'impresa sulla propria situa<br>è e si usa per indicare in via pri<br>più fornire piene prove docume<br>jii appalti transfrontalieri. A par                             | zione finanziaria, sulle proprie capa<br>eliminare il soddisfacimento delle c<br>entali e ricorrere ai diversi moduli pi<br>tire da ottobre 2018 il DGUE è forr                    | acità e sulla propria idoneità per una<br>condizioni prescritte nelle procedure di<br>recedentemente in uso negli appalti<br>lito esclusivamente in forma |
| La Commissione europea mette gratuit<br>elettronicamente. Il modulo on line può<br>il DGUE può essere esportato, salvato<br>condizione che le informazioni siano an<br>informazioni gravemente mendaci, omi | amente un servizio web a di<br>essere compilato, stampato<br>e presentato elettronicamen<br>cora valide. Gli offerenti po<br>esse o che non possono ess | sposizione degli acquirenti, deg<br>o e poi inoltrato all'acquirente ci<br>nte. Il DGUE presentato in una<br>ssono essere esclusi dalla pro<br>sere comprovate dai document | li offerenti e di altre parti interessa<br>on le altre parti dell'offerta. Se la p<br>procedura di appalto pubblico prec<br>cedura di appalto o essere persegu<br>i complementari. | ate a compilare il DGUE<br>rocedura è esperita elettronicamente<br>vedente può essere riutilizzato a<br>iti se nel DGUE sono presentate                   |
| Per ulteriori informazioni sul DGUE clic                                                                                                    | care qui                                                                                                    | itere la casta Documento fermio                                                                                                    | - 4                                                                                                    |                                                                                                    |
| Sono un ente aggiudicatore <b>6</b><br>Sono un operatore economico <b>6</b>                                                                                                    |                                                                                                    |                                                                                                    |                                                                                                    |                                                                                                    |
| Che operazione si vuole es                                                                                                    | eguire?                                                                                                    |                                                                                                    |                                                                                                    |                                                                                                    |
| L Ounire due DGUE 6                                                                                                    |                                                                                                    | Se Se                                                                                                    | lezionare "sono ι                                                                                                    | in operatore econom                                                                                                    |
| Caricare il documento                                                                                                    |                                                                                                    | Se                                                                                                    | elezionare "Import                                                                                                    | tare un DGUE"                                                                                                    |
| Caricare un file ESPD Request (richiesta di DO<br>Sfoglia espo-request.xml                                                                                                    | GUE) o ESPD Response (D                                                                                                    | GUE di risposta) Ca                                                                                                    | ricare il file espd-                                                                                                    | -request.xml                                                                                                    |
| Dove si trova la Sua impres<br>Selezionare il paese Italia                                                                                                    | a?<br>                                                                                                    | Se                                                                                                    | lezionare Italia                                                                                                    |                                                                                                    |
|                                                                                                    | € Indietro                                                                                                    | © Cancellare                                                                                                    | \varTheta Avanti 👞                                                                                                    | Avanti                                                                                                    |

#### COMPILARE I CAMPI PER TUTTE LE INFORMAZIONI RICHIESTE

| L'operatore economico dichiara:                                                                                                    |                                                                                                    |                                                                                                    |
|----------------------------------------------------------------------------------------------------|----------------------------------------------------------------------------------------------------|----------------------------------------------------------------------------------------------------|
| di soddisfare i criteri e le regole, ol<br>discriminatori, da applicare per lim<br>candidati, come di seguito indicato<br>se sono richiesti determinati certific<br>documentali, indicare per ciascun c<br>economico dispone dei documenti<br>Se alcuni di tali certificati o attre forme di prove di<br>elettronicamente, indicare per ciascun document<br>Mostra oli Momrazioni > | biettivi e non<br>itare il numero di<br>:<br>cati o altre forme di prove<br>documento se l'operatore<br>richiesti:<br>documentali sono disponibili<br>o: | Risposta fornita? <sup>©</sup> Sì <sup>®</sup> No<br>Queste informazioni sono disponibili gratuitamente per le autorità in una banca dati di uno<br>Stato membro UE? <sup>®</sup> Sì <sup>®</sup> No                                                                                                    |
| Parte VI: Dichiarazioni finali♥                                                                                                    |                                                                                                    |                                                                                                    |
| operatore economico dichiara formaln<br>conseguenze di una grave falsa dichiara<br>coperatore economico dichiara formalm<br>eguenti eccezioni:                                                                                                    | nente che le informazioni riporta<br>azione.<br>sente di essere in grado di prodi                                                                        | tate nelle precedenti parti da II a V sono veritiere e corrette e che il sottoscritto è consapevole delle<br>lurre, su richiesta e senza indugio, i certificati e le altre forme di prove documentali del caso, con le                                                                                                    |
| ) se l'amministrazione aggiudicatrice o<br>azionale che sia disponibile gratuitamer<br>utorità o organismo di emanazione, rife<br>iocumentazione; se necessario, va alle                                                                                                    | l'ente aggiudicatore hanno la po<br>nte in un qualunque Stato memi<br>erimento preciso della documen<br>gato il pertinente assenso all'ac                | ossibilità di acquisire direttamente la documentazione complementare accedendo a una banca dati<br>ibro (a condizione che l'operatore economico abbia fornito le informazioni necessarie - indirizzo web,<br>ntazione - in modo da consentire all'amministrazione aggiudicatrice o all'ente aggiudicatore di ottenere<br>ccesso) oppure |
| ) a decorrere al più tardi dal 18 ottobre<br>ggiudicatrice o l'ente aggiudicatore son                                                                                                    | 2018 (in funzione dell'attuazion<br>o già in possesso della docume                                                                                       | ne nazionale dell'articolo 59, paragrafo 5, secondo comma della direttiva 2014/24/UE) l'amministrazion<br>entazione in questione.                                                                                                    |
| operatore economico autorizza formain<br>iformazioni fornite alle parti III e IV del                                                                                                    | presente documento di gara ur                                                                                                    | licatrice o l'ente aggiudicatore di cui alla parte i ad accedere ai documenti complementari alle<br>nico europeo, ai fini della procedura di appalto di cui alla parte I.                                                                                                    |
| Jata, luogo e, se richiesto o necessario                                                                                                    | , firma/firme:                                                                                                    |                                                                                                    |
| Data                                                                                                    |                                                                                                    |                                                                                                    |
| Luogo                                                                                                    |                                                                                                    |                                                                                                    |
| Firma                                                                                                    |                                                                                                    |                                                                                                    |
|                                                                                                    |                                                                                                    |                                                                                                    |
| sportare 💙                                                                                                    |                                                                                                    |                                                                                                    |
| Esportare 💙<br>3i può ora premere "Esportare" per scari<br>lisposizione degli operatori economici in                                                                                                    | icare il file DGUE sul computer<br>sieme agli altri documenti di ga                                                                                      | r locale e salvarlo. Le amministrazioni aggiudicatrici devono garantire che questo file DGUE sia a<br>ara.                                                                                                    |

A FINE COMPILAZIONE CLICCARE SU Quadro generale

### PORTARSI FINO ALLA FINE DELLA PAGINA

| È lecritto nel registri commerciali tenuti nello Stato membro di stabilimento come<br>Indicato nell'allegato XI della direttiva 2014/24/UE; gli operatori economici di taluni<br>Stati membri potrebbero dover soddisfare altri requisiti previsti nello stesso<br>allegato.                                                           | Risposta fornita? ፼ Si □ No<br>Queste informazioni sono disponibili<br>Stato membro UE? □ Si ፼ No                                                | i gratuitamente per le autorità in una banca dati di uno                                                                                                    |
|----------------------------------------------------------------------------------------------------|----------------------------------------------------------------------------------------------------|----------------------------------------------------------------------------------------------------|
| Fine                                                                                                    |                                                                                                    |                                                                                                    |
| Parte V: Riduzione del numero di candidati qualificati 🌱                                                                                                    |                                                                                                    |                                                                                                    |
| L'operatore economico dichiara:                                                                                                    |                                                                                                    |                                                                                                    |
| di soddisfare i criteri e le regole, obiettivi e non<br>discriminatori, da applicare per limitare il numero di<br>candidati, come di seguito indicato:<br>se sono richiesti determinati certificati o altre forme di prove<br>documentali, indicare per ciascun documento se l'operatore<br>economico dispone dei documenti richiesti: | Risposta fornita? □ Sì ⊠ No<br>Queste informazioni sono disponibili<br>Stato membro UE? □ Sì ⊠ No                                                | i gratuitamente per le autorità in una banca dati di uno                                                                                                    |
| Se alcuni di tali certificati o altre forme di prove documentali sono disponibili<br>elettronicamente, indicare per clascun documento:                                                                                                    |                                                                                                    |                                                                                                    |
| Parte VI: Dichiarazioni finali❤                                                                                                    |                                                                                                    |                                                                                                    |
| .º operatore economico dichiara formalmente che le informazioni riportati<br>sonseguenze di una grave falsa dichiarazione.<br>.ºoperatore economico dichiara formalmente di essere in grado di produn<br>seguenti eccezioni:                                                                                                    | e nelle precedenti parti da II a V sono v<br>re, su richiesta e senza indugio, i certifi                                                         | eritiere e corrette e che il sottoscritto è consapevole delle<br>cati e le altre forme di prove documentali del caso, con le                                                              |
| a) se l'amministrazione aggiudicatrice o l'ente aggiudicatore hanno la pos<br>nazionale che sia disponibile gratuitamente in un qualunque Stato membr<br>autorità o organismo di emanazione, riferimento preciso della documenta<br>documentazione; se necessario, va allegato il pertinente assenso all'acc                           | sibilità di acquisire direttamente la docu<br>o (a condizione che l'operatore economi<br>zione - in modo da consentire all'ammin<br>esso) oppure | mentazione complementare accedendo a una banca dati<br>ico abbia fornito le informazioni necessarie - indirizzo web,<br>istrazione aggiudicatrice o all'ente aggiudicatore di ottenere la |
| <ul> <li>a decorrere al più tardi dal 18 ottobre 2018 (in funzione dell'attuazione<br/>aggiudicatrice o l'ente aggiudicatore sono già in possesso della documen</li> </ul>                                                                                                    | nazionale dell'articolo 59, paragrafo 5, s<br>tazione in questione.                                                                              | secondo comma della direttiva 2014/24/UE) l'amministrazione                                                                                                    |
| l'operatore economico autorizza formalmente l'amministrazione aggiudica<br>nformazioni fornite alle parti III e IV del presente documento di gara unio                                                                                                    | atrice o l'ente aggiudicatore di cui alla p<br>co europeo, ai fini della procedura di apg                                                        | arte I ad accedere ai documenti complementari alle<br>palto di cui alla parte I.                                                                                                    |
| Data, luogo e, se richiesto o necessario, firma/firme:                                                                                                    |                                                                                                    |                                                                                                    |
| Data                                                                                                    |                                                                                                    |                                                                                                    |
| Luogo                                                                                                    |                                                                                                    | [2xmL                                                                                                    |
| Firma                                                                                                    | /                                                                                                    | BPDF     BEntrambi                                                                                                    |
| ● Indietro                                                                                                    | Cancellare                                                                                                    | Scaricare nel formato 🔺                                                                                                    |
|                                                                                                    | /                                                                                                    |                                                                                                    |
|                                                                                                    | ,                                                                                                    |                                                                                                    |

CLICCARE SU Scaricare nel formato – XML

La stampa cartacea del file PDF generato dalla suddetta procedura andrà allegato nei documenti richiesti nella busta A, <u>per poi essere trasmesso, il giorno successivo alla</u> <u>seduta di gara, via e-mail in formato XML</u>